# Panduan Permohonan Kemasukkan

Untuk permohonon kemasukkan program latihan kemahiran ke Institusi Latihan Kementerian Belia dan Sukan (ILKBS), pemohon perlu memohon menggunakan Sistem eKAMPUS.

### Daftar sebagai Pemohon

- 1. Layari Sistem eKAMPUS berikut:
  - a. http://ekampus.kbs.gov.my
- 2. Di bahagian menu atas, klik pautan Daftar Sebagai Pemohon.

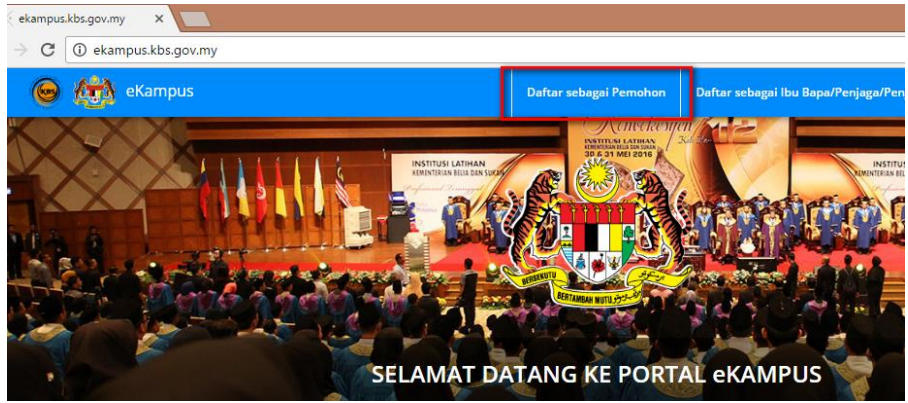

3. Isi semua maklumat yang diperlukan untuk pendaftaran:

| Daftar sebagai Pe                                                         | mohon                                                                                   |                                                                                                    |
|---------------------------------------------------------------------------|-----------------------------------------------------------------------------------------|----------------------------------------------------------------------------------------------------|
| Jenis Kad Pengenalan                                                      |                                                                                         | Pilih MYKAD disini                                                                                                    |
| *                                                                         | · · · · · · · · · · · · · · · · · · ·                                                   | Taip 12 angka No. MyKAD anda.                                                                                                    |
| No. Kad Pengenalan *                                                      |                                                                                         | Contoh: 990101011001                                                                                                    |
| Nama Penuh *                                                              |                                                                                         |                                                                                                    |
| Kata Laluan mesti sekurang<br>kurangnya satu nombor, sai<br>Kata Laluan * | -kurangnya 12 aksara dengan kombinasi sekurang-<br>tu huruf besar dan satu aksara khas. | Kata Laluan mestilah sekurang-<br>kurangnya 12 aksara dengan kombinasi<br>huruf besar, huruf kecil, nombor dan<br>aksara khas. Contoh: <b>P@ssw0rd1234</b><br><b>Pastikan anda ingat kata laluan yang</b><br>anda masukkan |
| Ulang Kata Laluan *                                                       |                                                                                         | Ulang kata laluan anda disini                                                                                                    |
| Soalan Sekuriti *                                                         | - Pilih -                                                                               | Pilih Soalan Sekuriti untuk pengesahan<br>sekiranya anda lupa kata laluan.<br>Pastikan anda ingat Soalan Sekuriti<br>yang anda pilih.                                                                                      |
| Jawapan Sekuriti *                                                        | Daftar                                                                                  | Taip jawapan untuk Soalan Sekuriti<br>yang anda pilih di atas. Pastikan anda<br>ingat jawapan ini.<br>Gunakan jawapan yang ringkas dan<br>mudah diingat.                                                                   |

Masukkan semua maklumat yang diperlukan dan klik butang Daftar.

4. Setelah pendaftaran berjaya, pemohon boleh log masuk ke dalam Sistem eKAMPUS.

#### Log Masuk ke dalam Sistem eKAMPUS

1. Layari Sistem eKAMPUS, di bahagian menu atas, klik pautan Log Masuk.

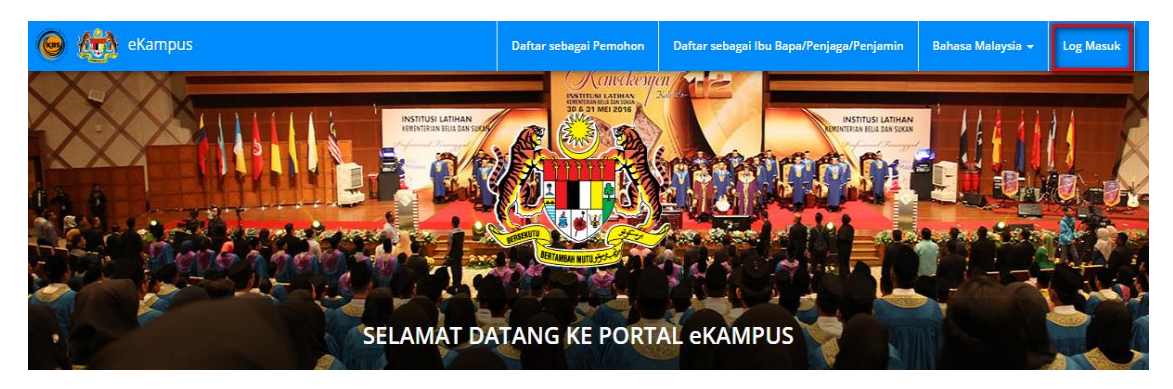

2. Skrin Log Masuk Pengguna akan dipaparkan seperti di bawah:

| Log Masuk Pengguna                                                                                          | Pendaftaran                              |
|----------------------------------------------------------------------------------------------------|------------------------------------------|
| ID Pengguna                                                                                                 | Ť                                        |
| Masukkan No. KP (tanpa '-') atau No. Tentera/Polis<br>atau No. Pasport yang didaftarkan                     | Daftar sebagai Pemohon                   |
| Kata Laluan                                                                                                 |                                          |
| Untuk pemohon berjaya dari UPU, masukkan No Pin<br>BSN sebagai kata laluan untuk log masuk kali<br>pertama. | Daftar sebagai Ibu Bapa/Penjaga/Penjamin |
| Lupa Kata Laluan?                                                                                           |                                          |
| Log Masuk                                                                                                   |                                          |

- 3. Masukkan No. KP Pemohon dan kata laluan yang telah didaftarkan.
- 4. Klik butang Log Masuk.
- 5. Sekiranya anda menghadapi masalah untuk log masuk, rujuk bahagian **Bantuan/Soalan Lazim** dibawah yang mungkin boleh membantu anda.

#### Permohonan Baru

1. Di bahagian menu atas, klik pautan **Menu**, dan dalam submenu **Permohonan Baru**, klik menu **Program Lepasan SPM/SKM/ST.** 

| 🕞 🙀 eKampus                                                        |                                                                         | Log Masuk Terakhir<br>30/09/2016 19:24 PM | Profil Pemohon | Bahasa Malaysia 👻 | Akaun Saya 👻 | Menu = |
|--------------------------------------------------------------------|-------------------------------------------------------------------------|-------------------------------------------|----------------|-------------------|--------------|--------|
| MENU PORTAL                                                        |                                                                         |                                           |                |                   |              | ×      |
| Permohonan Baru  Program Lepasan SPM/SKM/ST  Program Jangka Pendek | <ul> <li>Status Permohonan</li> <li>Kemaskini Profil Pemohon</li> </ul> |                                           |                |                   |              |        |

#### 2. Pilih Sesi Pengambilan 201701, dan dalam ruangan Tindakan, klik pautan POHON.

|   | ñ     | / Permohonan Baru / Program for SPI | M/SKM/ST Leavers               |                    |                         |          |
|---|-------|-------------------------------------|--------------------------------|--------------------|-------------------------|----------|
| ŀ | lalaı | man 《 < 1 > » dari 1 ju             | ımlah halaman [Jumlah 1 rekod] |                    |                         | 20 🔻     |
|   | #     | Sesi Pengambilan                    | Perihal Sesi Pengambilan 12    | Syarat Khas Kursus | Tarikh Permohonan Tamat | Tindakan |
|   |       |                                     |                                |                    |                         |          |
|   | 1     | 201701                              | SESI JANUARI 2017              | Baca Syarat        | 04/11/2016              | POHON    |
| F | lalaı | nan 🤍 < 🚺 > » dari 1 ju             | mlah halaman []umlah 1 rekod]  |                    |                         |          |

3. Dalam tab **Profil**, isi maklumat profil pemohon. Klik butang **Simpan dan Seterusnya**.

| 🐐 / Permohonan Baru / Pr | ogram for SPM/SKM/ST Leavers / SESI JANUARI 2017 |
|--------------------------|--------------------------------------------------|
| Profil Alamat Akade      | emik Kursus                                      |
| Jenis Kad Pengenalan *   | MYKAD                                            |
| No. Kad Pengenalan       | 990101011001                                     |
| Nama Penuh               | Ujian                                            |
| Tarikh Lahir *           | × 🖬                                              |
| lantina *                | Dill                                             |

4. Dalam tab Alamat, isi maklumat alamat. Klik butang Simpan dan Seterusnya.

| Profil Alamat Akadem | nik Kursus                         |
|----------------------|------------------------------------|
| Alamat Tetap         |                                    |
| Alamat *             |                                    |
|                      |                                    |
|                      |                                    |
|                      |                                    |
| Negara *             | Malaysia 🔹                         |
| Negeri *             | Wilayah Persekutuan Kuala Lumpur 🔹 |

 Dalam tab Akademik, masukkan maklumat akademik. Bahagian Akademik ini bergantung samada anda pilih Lepasan SPM atau Lepasan SKM dalam ruangan Status Pemohon semasa mengisi bahagian Profil. Klik butang Simpan dan Seterusnya.

| rofil Alamat Akade                        | emik | Kursus                      |      |
|-------------------------------------------|------|-----------------------------|------|
| Aktiviti Ko-kurikulum<br>Semasa Sekolah * | -    | Pilih -                     |      |
| Aktiviti Sukan Semasa<br>Sekolah *        | -    | Pilih -                     |      |
| Agensi Akademik *                         | -    | Pilih -                     |      |
|                                           | #    | Subjek                      | Gred |
|                                           | 1    | 1119 - BAHASA INGGERIS (BI) |      |

6. Dalam tab Kursus, masukkan pilihan Kursus pertama, kedua dan ketiga.

| <ul> <li>Untuk per<br/>Untuk per<br/>per oho</li> <li>Setiap per </li> </ul> | ermohonan kursus sambung tah<br>ermohonan dalam bidang [SLC02<br>n mestilah mematuhi syarat seb<br>emilihan kursus hendaklah mene | ap kemahiran S<br>2]-Penjaga Jent<br>agaimana yang<br>epati syarat-sya | iKM 3, DKM 4 dan DLKM 5 pemohon perlulah sekurang-kurangnya TE<br>era Elektrik A1(Pengalaman), [SLC03]-Penjaga Jentera Elektrik A4(P<br>dinyatakan di dalam iklan.(Rujuk Kursus Yang Ditawarkan)<br>rat yang telah dinyatakan dalam Kursus Yang Ditawarkan | RAMPIL tahap SKM/Kejuruteraan/Teknologi dalam bidang berka<br>engalaman), [SLC04]-Penjaga Jentera Elektrik AO(Pengalaman) |
|------------------------------------------------------------------------------|----------------------------------------------------------------------------------------------------|------------------------------------------------------------------------|----------------------------------------------------------------------------------------------------|----------------------------------------------------------------------------------------------------|
| Keutamaan                                                                    | Tahap Pensijilan                                                                                                    |                                                                        | Kursus                                                                                                    | IKBN                                                                                                    |
| Pertama *                                                                    | - Pilih -                                                                                                    | •                                                                      |                                                                                                    |                                                                                                    |
| Kedua                                                                        | - Pilih -                                                                                                    | •                                                                      | •                                                                                                    |                                                                                                    |
| Ketiga                                                                       | - Pilih -                                                                                                    | ×                                                                      |                                                                                                    |                                                                                                    |

- 7. Semak dan pastikan semua maklumat telah diisi dengan betul sebelum klik butang Hantar Permohonan.
- 8. Apabila kembali ke skrin Sesi Pengambilan, dalam ruangan **Tindakan**, status permohonan **PERMOHONAN DITERIMA** dipaparkan.

| 1   | 🐐 / Permohonan Baru / Program for SPI | M/SKM/ST Leavers              |                    |                         |                     |
|-----|---------------------------------------|-------------------------------|--------------------|-------------------------|---------------------|
| Hal | aman 《 < 🚺 > » dari 1 ju              | mlah halaman [Jumlah 1 rekod] |                    |                         | 20 •                |
| #   | Sesi Pengambilan                      | Perihal Sesi Pengambilan 12   | Syarat Khas Kursus | Tarikh Permohonan Tamat | Tindakan            |
|     |                                       |                               |                    |                         |                     |
| 1   | 201707                                | SESI JULAI 2017               | Baca Syarat        | 04/11/2016              | PERMOHONAN DITERIMA |

9. Pemohon boleh klik pada pautan **PERMOHONAN DITERIMA** dan dibenarkan mengemaskini maklumat permohonan sehingga tarikh permohonan ditutup.

# Soalan Lazim / Bantuan

#### ID Pengguna telah didaftarkan

1. Sekiranya anda gagal mendaftar sebagai pemohon dan mendapat mesej ralat berikut:

| Jenis Kad Pengenalan<br>* | MYKAD        |
|---------------------------|--------------|
| No. Kad Pengenalan *      | 990101011001 |
|                           |              |

Ini adalah kerana No. MyKAD anda sudah ada dalam Sistem eKAMPUS. Ini mungkin kerana anda adalah lepasan pelajar yang baru tamat latihan di IKBN/IKTBN dan data anda telah ada di dalam sistem.

- 2. Jika ini berlaku, cuba log masuk menggunakan Kata Laluan sementara yang telah ditetapkan. Kata Laluan sementara ini adalah **123456**
- 3. Jika anda berjaya log masuk menggunakan kata laluan sementara, anda perlu menukarkan kata laluan tersebut untuk kali pertama dan juga menetapkan soalan dan jawapan sekuriti. Skrin ini adalah seperti dibawah:

| Nama Penuh *                                           |                                                                                           |
|--------------------------------------------------------|-------------------------------------------------------------------------------------------|
| Kata Laluan mesti sekuran<br>kurangnya satu nombor, sa | g-kurangnya 12 aksara dengan kombinasi sekurang-<br>atu huruf besar dan satu aksara khas. |
| Kata Laluan *                                          |                                                                                           |
| Ulang Kata Laluan *                                    |                                                                                           |
| Soalan Sekuriti *                                      | - Pilih -                                                                                 |
| Jawapan Sekuriti *                                     |                                                                                           |

#### Lupa Kata Laluan?

- 1. Jika anda lupa kata laluan anda, anda boleh tetapkan semula kata laluan yang baru sekiranya anda masih mengingati soalan dan jawapan sekuriti yang digunakan untuk pengesahan akaun pengguna anda.
- 2. Layari Sistem eKAMPUS, di bahagian menu atas, klik pautan Log Masuk.

| Log Masuk Pengguna                                                                                          | Pendaftaran                              |
|----------------------------------------------------------------------------------------------------|------------------------------------------|
| ID Pengguna                                                                                                 | *                                        |
| Masukkan No. KP (tanpa '-') atau No. Tentera/Polis<br>atau No. Pasport yang didaftarkan                     | Daftar sebagai Pemohon                   |
| Kata Laluan                                                                                                 | atau                                     |
| Untuk pemohon berjaya dari UPU, masukkan No Pin<br>BSN sebagai kata laluan untuk log masuk kali<br>pertama. | Daftar sebagai Ibu Bapa/Penjaga/Penjamin |
| Lupa Kata Laluan?                                                                                           |                                          |
| Log Masuk                                                                                                   |                                          |

Dalam skrin Log Masuk Pengguna, klik pautan Lupa Kata Laluan?

3. Dalam skrin Lupa Kata Laluan, masukkan semua maklumat yang diperlukan dan klik butang Hantar

| Lupa Kata Laluan     |           |                                                                                 |
|----------------------|-----------|---------------------------------------------------------------------------------|
| No. Kad Pengenalan * |           | Taip No. MyKAD anda di sini.                                                    |
| Soalan Sekuriti *    | - Pilih - | Klik untuk pilih Soalan Sekuriti yang anda<br>telah tetapkan semasa pendaftaran |
| Jawapan Sekuriti *   |           | Taip jawapan kepada Soalan Sekuriti                                             |
|                      | Hantar    | pendaftaran                                                                     |

4. Sekiranya pengesahan Soalan Sekuriti anda tepat, anda akan mendapat skrin untuk Tukar Kata Laluan seperti di bawah:

| Tukar Kata Laluan |        |  |  |
|-------------------|--------|--|--|
| Kata Laluan *     |        |  |  |
| Ulang Kata Laluan |        |  |  |
|                   | Simpan |  |  |

Masukkan Kata Laluan yang baru dan klik butang Simpan.

#### Akaun anda disekat?

Akaun Pengguna anda akan disekat sekiranya anda gagal memasukkan kata laluan yang tepat setelah mencuba 5 kali.

Sekiranya akaun anda telah disekat, sila hubungi pihak kami untuk mengaktifkan semula akaun pengguna anda. Kami akan memaklumkan kata laluan sementara untuk anda. Log masuk menggunakan kata laluan sementara tersebut. Anda perlu menetapkan kata laluan serta soalan dan jawapan sekuriti yang baru nanti.

### Hubungi kami

Sekiranya anda menghadapi masalah semasa pendaftaran atau permohonan kemasukkan, anda boleh hubungi pihak kami di talian berikut:

03 8871 3685 / 03 8871 3646 / 03 8871 3683

## \*SELAMAT MEMOHON\*